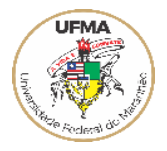

#### SOLICITAÇÃO DE CADASTRO PARA ACESSO E/OU HABILITAÇÕES AO SIASG

Com o objetivo de obediência às normas que permeiam as contratações públicas federais no âmbito desta entidade, seguem abaixo as instruções a serem seguidas para acesso ao módulos do sistema compras.gov pelos integrantes das equipes de planejamento responsável pelo planejamento de compras para a UFMA.

A solicitação DE CADASTRO PARA ACESSO E/OU HABILITAÇÕES AO SIASG se dá por formalização do pedido através do SEI.

|          | sei!                         |
|----------|------------------------------|
| <b>±</b> | Usuário                      |
| Ô        | Senha                        |
|          | ACESSAR                      |
|          | Autenticação em dois fatores |

1. Após acessar o SEI, com Usuário e Senha:

2. Clique em Iniciar Processo, conforme a imagem:

| UNIVERSIDADE FEDERAL DO MARANHÃO |                                                       |                    |
|----------------------------------|-------------------------------------------------------|--------------------|
| Sel. 40.12                       |                                                       |                    |
| Pesquisar no Menu                | Controle de Processos                                 |                    |
| Acompanhamento Especial          |                                                       |                    |
| Base de Conhecimento             |                                                       | • • • • •          |
| 🛗 Blocos 🔻                       | Visualização detalhada Ver processos atribuídos a mim | Ver por marcadores |
| L= Contatos                      |                                                       |                    |
| Controle de Processos            |                                                       |                    |
| ✓ Estatísticas                   |                                                       | Recebidos          |
| ★ Favoritos                      |                                                       | 23115.001828/20    |
| 😤 Grupos 🔻                       |                                                       | 23115.001653/20    |
| Iniciar Processo                 |                                                       | 23115.001495/20    |
| Q. Pesquisa                      |                                                       | 23115.001719/20    |
| Pontos de Controle               |                                                       | 23115.023551/20    |
| Processos Sobrestados            |                                                       | 23115.010870/20    |
| retorno Programado               |                                                       | 23115.014232/20    |
| E Textos Padrão                  |                                                       | 23115.000803/20    |
|                                  | ]                                                     |                    |

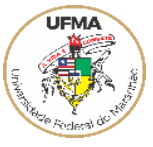

3. Escolha o Tipo do Processo:

|   | Escolha o Tipo do Processo: 🚭                                                       |
|---|-------------------------------------------------------------------------------------|
|   | Administração Geral: Normas                                                         |
|   | Administração Geral: Ajustes                                                        |
|   | Administração Geral: Comunicados e Informes                                         |
|   | Administração Geral: Pedidos                                                        |
| ľ | Administração Geral: Planejamento                                                   |
|   | Administração: Registro e Acompanhamento do Termo de Execução Descentralizada (TED) |
|   | Comunicação: Publicidade Legal                                                      |
|   | Finanças: Pagamento                                                                 |
|   | Finanças: Pagamento de Despesas Contratuais                                         |
|   | Finanças: Pagamento de Serviços Prestados - Pessoa Jurídica                         |
|   | Gestão da Informação: Cadastro de Contato Externo no SEI (Pessoa Jurídica)          |
|   | Gestão de Contrato: Acompanhamento da Execução                                      |

4. Na próxima tela preencha:

# Especificação: SOLICITAÇÃO DE CADASTRO PARA ACESSO E/OU HABILITAÇÕES AO SIASG

Nível de Acesso: Público

|                                      |                                 | Salvar V |
|--------------------------------------|---------------------------------|----------|
| Tipo do Processo:                    |                                 |          |
| Administração Geral: Pedidos         |                                 | ~        |
| Especificação:                       |                                 |          |
| SOLICITAÇÃO DE CADASTRO PARA ACE     | ESSO E/OU HABILITAÇÕES AO SIASG |          |
| Classificação por Ass <u>u</u> ntos: |                                 |          |
|                                      | ~                               |          |
| 995 - PEDIDOS, OFERECIMENTOS E INF   | FORMAÇÕES DIVERSAS              |          |
|                                      |                                 | · · · ·  |
| Interessados:                        |                                 |          |
|                                      |                                 |          |
|                                      |                                 |          |
|                                      |                                 | · · · ·  |
| Observações desta unidade:           |                                 |          |
|                                      |                                 | -        |
| Nível de Acesso                      |                                 |          |
|                                      |                                 |          |
| Sigiloso                             | C Restrito                      |          |
|                                      |                                 |          |
|                                      |                                 |          |

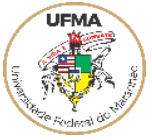

5. Inserir **Oficio** direcionado à PPGT solicitando autorização do Ordenador de Despesas para liberação de acesso ao sistema compras.gov aos servidores constantes nos formulários em anexo.

| Gerar Documento                                                         |              |
|-------------------------------------------------------------------------|--------------|
|                                                                         | Salvar Volt  |
| Ofício                                                                  |              |
| Texto Inicial                                                           |              |
| O Documento Modelo                                                      |              |
| Texto Padrão                                                            |              |
| Venhum Venhum                                                           |              |
| Descrição:                                                              |              |
| LIBERAÇÃO DE ACESSO AO SISTEMA COMPRAS                                  |              |
| Nome na Árvore:                                                         |              |
|                                                                         |              |
| D <u>e</u> stinatários:                                                 |              |
|                                                                         | _            |
| PRÓ-REITORIA DE PLANEJAMENTO, GESTÃO E TRANSPARÊNCIA - PPGT (PPGT/UFMA) | r 🖓 🍢 🚺      |
|                                                                         | - <b>+</b> + |
| Classificação por Ass <u>u</u> ntos:                                    |              |
|                                                                         |              |
|                                                                         | <u> </u>     |
|                                                                         | - <b>+</b> + |
| Observações desta unidade:                                              |              |
|                                                                         | *            |
|                                                                         | *            |
| Nível de Acesso                                                         |              |
| Sigiloso Restrito Público                                               |              |
|                                                                         |              |
|                                                                         |              |
|                                                                         |              |

#### SUGESTÃO: Texto Padrão - Ofício:

| Oficio nº 19/202                                                                                  |  |
|---------------------------------------------------------------------------------------------------|--|
| Prezado Pró-reitor,                                                                               |  |
| Solicitamos autorização de acesso ao SISTEMA SIASG – PGC – para cadastro das demandas da unidade. |  |
| Atenciosamente,                                                                                   |  |
|                                                                                                   |  |

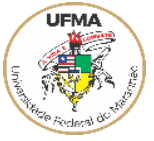

6. Inserir o formulários SEI **Cadastro para Acesso e/ou Habilitações ao SIASG** (<u>1 para cada servidor</u>).

Clique em Incluir Documento

| - 23115.001960              | (0872066) DIMPS/PPGT                                                                                 | l 🕒 🔂 🖏 🔍 💼                                     |                |
|-----------------------------|----------------------------------------------------------------------------------------------------|-------------------------------------------------|----------------|
| Consultar An                | damento                                                                                              | Proce Incluir Documento unidad                  | de DIMPS/PPGT. |
| Γ                           | Escolha o Tipo d                                                                                     | o Documento: 😌                                  |                |
|                             | Externo                                                                                              |                                                 |                |
|                             | Análise de Riscos                                                                                    |                                                 |                |
|                             |                                                                                                    |                                                 |                |
|                             | Ata de Registro de Preg                                                                              | çus                                             |                |
|                             | Ata de Registro de Prec<br>Atestado de Capacidad                                                     | le Técnica                                      |                |
|                             | Ata de Registro de Preg<br>Atestado de Capacidad<br>Cadastro para Acesso e<br>Declaração             | us<br>le Técnica<br>e/ou Habilitações ao SIASG  |                |
| Nível de Acesso             | Ata de Registro de Preg<br>Atestado de Capacidad<br>Cadastro para Acesso e<br>Declaração             | ues<br>le Técnica<br>e/ou Habilitações ao SIASG |                |
| Nível de Acesso             | Ata de Registro de Prec<br>Atestado de Capacidad<br>Cadastro para Acesso e<br>Declaração             | ue Técnica<br>e/ou Habilitações ao SIASG        | Restrito       |
| Nível de Acesso<br>Hipótese | Ata de Registro de Prec<br>Atestado de Capacidad<br>Cadastro para Acesso e<br>Declaração<br>Sigiloso | ue Técnica<br>e/ou Habilitações ao SIASG        | Restrito       |

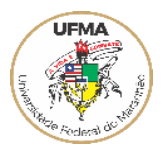

## Preencha todas as informações solicitadas no FORMULÁRIO - CADASTRO PARA ACESSO E/OU HABILITAÇÕES AO SIASG

|                                  |                                                              | UNIVERSIDADE FEDERAL DO MARANHÃO<br>Av dos Portugueses, 1966, - Bairro Vila Bacanga, São Luid/MA, CEP 65080-805<br>Telefone: (98) 3272-8000 - https://www.ufma.br |
|----------------------------------|--------------------------------------------------------------|----------------------------------------------------------------------------------------------------|
| OEG/PPGT/UFMA/DIAD/PPGT/DIMPS/PP | ЭТ                                                           |                                                                                                    |
|                                  | FORMUL                                                       | ÁRIO - CADASTRO PARA ACESSO E/OU HABILITAÇÕES AO SIASG                                                                                                    |
|                                  | Referência: Caso respor                                      | nda este documento, indicar expressamente o Processo nº 23115.001960/2024-81.                                                                                     |
| [                                | 1 - IDENTIFICAÇÃO DO(A) S                                    | ervidor(A)/USUÁRIO(A)                                                                                                    |
| 1                                | Nome Completo                                                |                                                                                                    |
| 1                                | Nome Preferencial                                            |                                                                                                    |
|                                  | Matrícula SIAPE                                              |                                                                                                    |
| [                                | CPF                                                          |                                                                                                    |
|                                  | Cargo/Função                                                 |                                                                                                    |
| [                                | Nome Completo do Setor                                       |                                                                                                    |
|                                  | Tel. Institucional                                           |                                                                                                    |
|                                  | E-mail Institucional do Usuário<br>(Não é o e-mail do setor) |                                                                                                    |
|                                  | 2 - ATRIBUTOS PARA CADAS                                     | TRO                                                                                                    |
|                                  | L                                                            | ) PCA PEOLIN (Permitte a redette de demondes en PCO/PCA)                                                                                                    |
|                                  | Habilitação(ões)/                                            | ) PCA-REQUI (Permite o cadastro de demandas no PGC/PCA).<br>) FASEINT1 (Permite criar, editar e assinar artefatos da fase preparatória da licitação:              |
|                                  | Perfil(is) Solicitado(s): Pes                                | quisa de Preços, ETP Digital e Termo de Referência).<br>) <b>Outra(s):</b>                                                                                        |
|                                  | 2.1 DADOS DO(A) SUPERIO                                      | R(A) IMEDIATO(A). Preencher apenas se o(a) requisitante não for responsável pelo setor.                                                                           |
| l                                | Nome Completo                                                |                                                                                                    |
| ļ                                | Matrícula SIAPE                                              |                                                                                                    |
| l                                | Cargo/Função                                                 |                                                                                                    |
|                                  |                                                              |                                                                                                    |
|                                  | 3 - PERMANÊNCIA DO ACESSO                                    |                                                                                                    |
|                                  | ( ) Acesso permanente.<br>( ) Acesso temporário (disp        | onível por 20 dias, APENAS para assinatura de artefatos na habilitação FASEINT1).                                                                                 |

#### ATENÇÃO PARA O PREENCHIMENTO CORRETO DAS HABILITAÇÕES SOLICITADAS E A PERMANENCIA DO ACESSO

#### Acesso Permanente:

Justificativa: O acesso permanente é concedido a indivíduos que lidam rotineiramente com os programas do compras.gov.br. Exemplo:

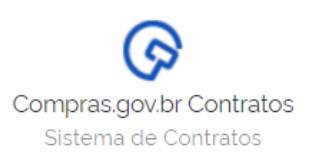

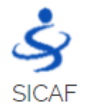

Sistema de Cadastramento Unificado de Fornecedores

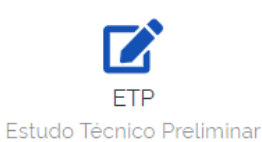

#### Acesso Provisório:

Justificativa: O acesso provisório é concedido a usuários cujo envolvimento com o programa de compras é temporário ou específico para projetos pontuais.

Exemplo: (assinatura de documentos)

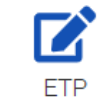

Estudo Técnico Preliminar

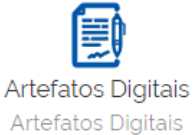

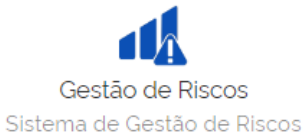

#### ASSINAR O FORMULÁRIO, TANTO O SERVIDOR REQUERENTE QUANTO O SUPERIOR IMEDIATO

7. Enviar o Processo à Pró-Reitoria de Planejamento Gestão e Transparência (PPGT).

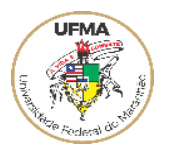

8. O Pró-reitor irá analisar o pedido e enviará o processo à Divisão de Material, Patrimônio e Serviços/PPGT. Sendo aprovado o pedido, o solicitante receberá por e-mail pessoal institucional as informações de acesso e senha provisória.

#### Informações Complementares

#### **Primeiro Acesso**

#### 1) Alteração da senha recebida (senha provisória)

A senha é enviada para o e-mail cadastrado no SIASG, ou seja, para o e-mail institucional pessoal: <u>usuário@ufma.br.</u>

Para alterar a senha para uma senha pessoal, acesse:

a) https://www.gov.br/compras/pt-br/

b) No canto direito da tela, clique em Acesso ao Sistema. Veja:

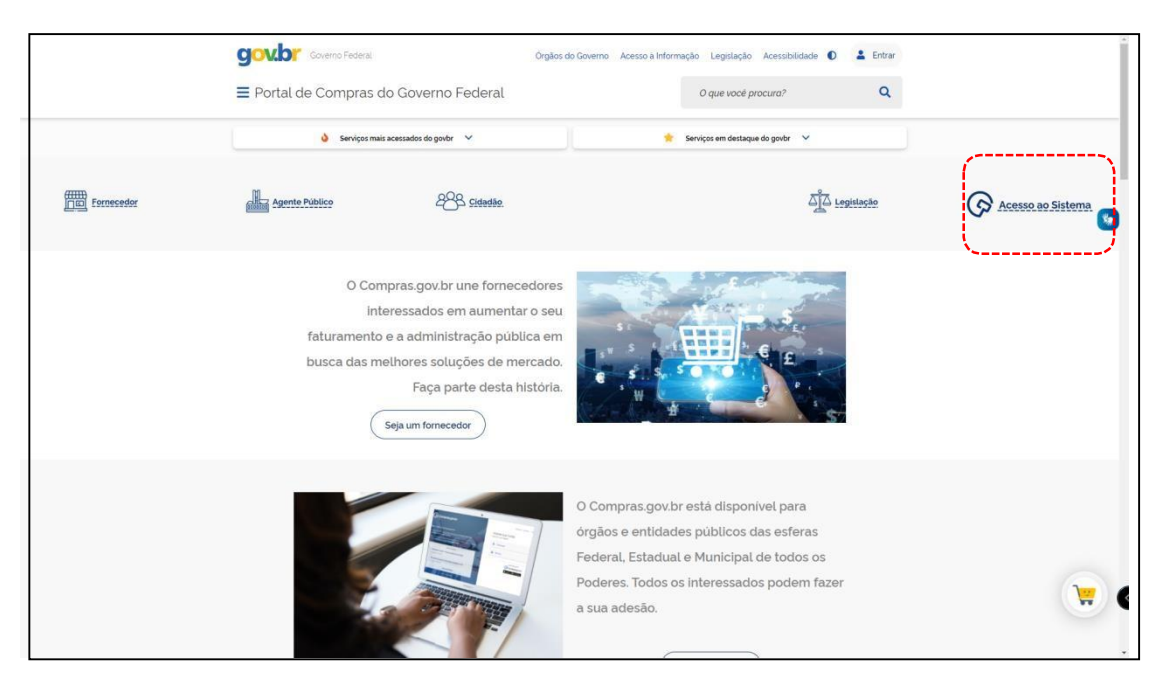

c) Clique na seta correspondente ao "Governo":

| Bem-vindo ao Compras.gov.br!                                                                                                    | Acesse sua Conta<br>Selecione o perfi desejado |             |
|----------------------------------------------------------------------------------------------------|------------------------------------------------|-------------|
| Estamos de cara nova, reunindo esforços para fornecer uma nova experiência aos nossos usuários.<br>Preencha as informações ao lado para entrar no sistema. Não tem acesso ao sistema? Clique na opção | & Fornecedor                                   | >           |
| Quero me Cadastrar.                                                                                                    | Coverno                                        | ×           |
| Gestores Públicos, atençãol Os contratos deverão passar por adequações.<br>Passeas en 07/02/202                                                                                                    | BADE O                                         | APLICATIVO  |
| Rito simplificado para estabelecer o preço estimado preliminar no PCA                                                                                                    | AppStore                                       | Coogle Play |
| Todas as Noticias                                                                                                    | -                                              |             |
|                                                                                                    |                                                |             |
|                                                                                                    |                                                |             |
|                                                                                                    |                                                |             |

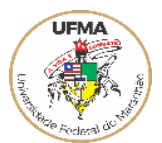

#### d) Clique em Alterar senha de acesso:

| Compras.gov.br                                                                                                    | Perguntas Frequente                                                      | is Posso Ajudar?   🏢 |
|----------------------------------------------------------------------------------------------------|--------------------------------------------------------------------------|----------------------|
| Bem-vindo ao Compras.gov.br!                                                                                                    | Acesse sua Conta<br>Selecione o perfi desejado                           |                      |
| Estamos de cara nova, reunindo esforços para formecer uma nova experiência aos nossos usuários.<br>Preencha as informações ao lado para entrar no sistema. Não tem acesso ao sistema? Clique na opção<br>Ouero me Godastrar.                                                                                                    | L Fornecedor                                                             | >                    |
|                                                                                                    | 💄 Governo                                                                | ^                    |
| ÚLTIMAS NOTICIAS                                                                                                    | CPF                                                                      |                      |
| Gestores Públicos, atenção! Os contratos deverão passar por adequações.                                                                                                    | Informe seu CPF                                                          |                      |
| Publicado em 07/02/2022                                                                                                    | Senha                                                                    |                      |
| Rito simplificado para estabelecer o preço estimado preliminar no PCA                                                                                                    | latoms un emba                                                           | •                    |
| Publicado em 28/01/2022                                                                                                    | Alterar senha de acesso                                                  |                      |
| Todas as Noticias                                                                                                    |                                                                          | Entrar               |
| the set of a set of the set of the set of th | Deseja se cadastrar? Venfique as orientações de cadastro SISG e Não SISG |                      |
|                                                                                                    | BANK O ADI L'ATON                                                        |                      |
|                                                                                                    | Compras.gov.br                                                           |                      |
|                                                                                                    | 🔹 App Store                                                              |                      |
|                                                                                                    |                                                                          |                      |
|                                                                                                    |                                                                          |                      |
|                                                                                                    |                                                                          |                      |
| MINISTÈRIO DA ECONOMIA                                                                                                    |                                                                          |                      |

e) Informe o CPF, a senha atual (provisória), crie uma nova senha e repita a nova senha. Depois clique em Confirmar:

| Compras.gov.br                                                                                                    |                                              | Perguntas Frequentes Posso Ajudar?   🏢                       |
|----------------------------------------------------------------------------------------------------|----------------------------------------------|--------------------------------------------------------------|
|                                                                                                    | Alterar Senha                                |                                                              |
| Bem-vindo ao Compras.gov.br!                                                                                                    | Opções para o Governo                        |                                                              |
| Estamos de cara nova, reunindo esforços para fornecer uma nova experiência aos nossos usuários.<br>Preencha as informações ao lado para entrar no sistema. Não tem acesso ao sistema? Clique na opção<br>Ouero me Cadastrar. | CPF                                          |                                                              |
| ÚLTIMAS NOTÍCIAS                                                                                                    | Senha Atual                                  |                                                              |
| Gestores Públicos, atenção! Os contratos deverão passar por adeguações.                                                                                                    | Informe sua senha atual                      | 0                                                            |
| Publicado em 07/02/2022                                                                                                    | Nova Senha                                   |                                                              |
| Rito simplificado para estabelecer o preço estimado preliminar no PCA<br>Pelesere em 28-00/202                                                                                                    | Confirma Senha Confirma Senha Confirma Senha |                                                              |
| Todas as Noticias                                                                                                    |                                              | Vottar                                                       |
|                                                                                                    | ର<br>ଅ                                       | Burg o Arucchio<br>Compras.gox.br<br>Ingitine Compras.gox.br |

f) Orientações quanto a nova senha:

- i. Não poderá ter parte do seu nome;
- ii. Não poderá ter caracteres repetidos;
- iii. Deverá possuir letras, números e caracteres especiais;

Sugestão: Escolha uma senha que lembre algo que você goste ou que esteja marcando o seu momento:

Ex: Netflix1# Viajar1# Familia5!@ Sorvete33# Ferias\$67& Futebol9# Concurso22# UFMA23\$ Saude12\$# Natureza45@ Leitura7#

#### GENTILEZA ANOTAR SUA NOVA SENHA

g) Após o cadastro da nova senha aparecerá a mensagem Troca de senha efetuada com sucesso. Clique em Voltar e acesse normalmente ao sistema.

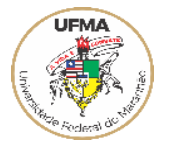

| Compras.gov.br                                                                                                    | Perguntas Prequentas - Posso Ajudar?   🏢                                                                                                    |   |
|----------------------------------------------------------------------------------------------------|----------------------------------------------------------------------------------------------------|---|
| Bern-vindo ao Compras gov.br!<br>Estamos de cara nova, reunindo esforços para formecer uma nova experiência aos nossos usuários.                                          | Alterar Senha  Oppons para o Governo                                                                                                    |   |
| Preencha as informações ao lado para entrar no sistema. Não tem acesso ao sistema? Clique na opção<br>Ouero me Cadastrar.<br>ULTIMAS NOTICIAS                             | CPF                                                                                                    |   |
| Gestores Públicos, atenção! Os contratos deverão passar por adequações.<br>Passase en 07.02.002.<br>Rito simplificado para estabelecer o preço estimado preliminar no PCA | Seriha Akuat Informe aud seriho chud Informe aud seriho chud Informe aud seriho chud Informe au chud Informe au chud Informe a |   |
| Passuas en 28 00/2022<br>Todas as Noticias                                                                                                    | Continue Sanha<br>Continue sua riovio sentra                                                                                                    |   |
|                                                                                                    | Votar Confirmar                                                                                                    | ( |

**ATENÇÃO**: Se digitar a nova senha mais de três vezes errada, será revogada/bloqueada. Após duas tentativas sem sucesso, tente somente no dia seguinte.

#### 2) Senha Expirada

A senha permanente cadastrada expira em aproximadamente 30 dias, devendo ser continuamente alterada após essa expiração. Caso sua senha esteja expirada, siga os passos abaixo:

#### a) Clique em Alterar senha de acesso:

| Compras.gov.br                                                                                                    | Perguntas Frequentes Posso Ajudar?   🏢                                                                                                    |
|----------------------------------------------------------------------------------------------------|----------------------------------------------------------------------------------------------------|
| Bem-vindo ao Compras.gov.br!                                                                                                    | Acesse sua Conta<br>Selecore o perfi desejado                                                                                                    |
| Estamos de cara nova, reunindo esforços para fornecer uma nova experiência aos nossos usuários.<br>Preencha as informações ao lado para entrar no sistema. Não tem acesso ao sistema? Clique na opção<br>Quero me Cadastrar. | La Fornecedor >                                                                                                    |
| ULTIMAS NOTICIAS                                                                                                    | Coverno CPF                                                                                                    |
| Gestores Publicos, atenção! Os contratos deverão passar por adequações.<br>Pusisees en 07/02/2022                                                                                                    | Informe spu CPF Senha                                                                                                    |
| Rito simplificado para estabelecer o preço estimado preliminar no PCA Putorato em 28/02/0022                                                                                                    | bitron un certo     Attern sertina de acesso                                                                                                    |
| Todas as Noticlas                                                                                                    | Entrar<br>Deseas se cadastar! Verifique as priertações de cadastro 5550 e Não 5550<br>exez o Anucativo<br>@ Compros.gov.br<br>@ Rep:stere ] Complete; |
|                                                                                                    |                                                                                                    |

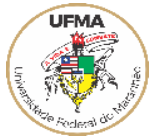

a) Informe o CPF, a senha atual (provisória), crie uma nova senha e repita a nova senha. Depois clique em Confirmar:

| Compras.gov.br                                                                                                    |                                                                                                    | Perguntas Frequentes Rosso Ajudar?   🏢                |
|----------------------------------------------------------------------------------------------------|----------------------------------------------------------------------------------------------------|-------------------------------------------------------|
|                                                                                                    | Alterar Senha                                                                                                    |                                                       |
| Bem-vindo ao Compras.gov.br!                                                                                                    | Opções para o Governo                                                                                                    |                                                       |
| Estamos de cara nova, reunindo esforços para fornecor uma nova experiência aos nossos usuários.<br>Preencha as informações ao lado para entrar no sistema. Não tem acesso ao sistema? Clique na opção<br>Quero me Cadastrar. | CPF                                                                                                    |                                                       |
|                                                                                                    | Eastha Akual                                                                                                    |                                                       |
| ULTIMAS NOTICIAS                                                                                                    | Informe sua senha atual                                                                                                    | 0                                                     |
| Gestores Públicos, atenção! Os contratos deverão passar por adequações.                                                                                                    | Nova Senha                                                                                                    |                                                       |
| Factored en la river acea                                                                                                    | Informe sua nova senha                                                                                                    | ۲                                                     |
| Rito simplificado para estabelecer o preço estimado preliminar no PCA                                                                                                    | Confirma Senha                                                                                                    |                                                       |
| Publicado em 38/02/2022                                                                                                    | Confirme sua nova senha                                                                                                    |                                                       |
| Todas as Noticias                                                                                                    | - Lasana and Andrews and Andrews a<br>Andrews and Andrews and Andrews and Andrews and Andrews and Andrews and Andrews and Andrews and Andrews and Andrews and Andrews and Andrews and Andrews and Andrews and Andrews and Andrews and Andrews and Andrews and Andrews and Andrews | Voltar Confirmar                                      |
|                                                                                                    |                                                                                                    | ANE O JAUCHTHO<br>Compras.gov.br<br>Viter In Boopfiky |

Sugestão: Escolha uma senha que lembre algo que você goste ou que esteja marcando o seu momento:

Ex: Netflix1# Viajar1# Familia5!@ Sorvete33# Ferias\$67& Futebol9# Concurso22# UFMA24\$ Saude12\$# Natureza45@ Leitura7#

#### **GENTILEZA ANOTAR SUA NOVA SENHA**

b) Após o cadastro da nova senha aparecerá a mensagem **Troca de senha efetuada com** sucesso.Clique em **Voltar** e acesse normalmente ao sistema.

|                                                                                                    | Alterar Senha                                                |        |
|----------------------------------------------------------------------------------------------------|--------------------------------------------------------------|--------|
| Bem-vindo ao Compras.gov.br!                                                                                                    | L Opcões para o Governo                                      |        |
| Estamos do cara nova, reunindo esforços para fornecer uma nova experiência aos nossos usuários<br>Prencha as informações ao lado para entrar no sistema. Não tem acesso ao sistema? Clique na opção<br>Outer om e Gadastrar. | O Traca de senha efetuada com sucesso.                       | ×      |
|                                                                                                    | CPF                                                          |        |
| ÚLTIMAS NOTÍCIAS                                                                                                    | Informe seu CPF                                              |        |
| Gestores Públicos, atenção! Os contratos deverão passar por adequações.                                                                                                    | Senha Atual                                                  |        |
| Publicado em 07/02/2002                                                                                                    | Informe sua senha atual                                      | ۲      |
| Rito simplificado para estabelecer o preco estimado preliminar no PCA                                                                                                    | Nova Senha                                                   |        |
| Publicado em 28/01/2022                                                                                                    | Informe sua nova senha                                       | 0      |
| Tedas as Natisias                                                                                                    | Confirma Senha                                               | ]      |
| in and the second second                                                                                                    |                                                              | Voltar |
|                                                                                                    | ELLOS O APUCATIVO<br>Compras.gov/b<br>É Apostore De Gougarna |        |
|                                                                                                    |                                                              |        |

**ATENÇÃO**: Se digitar a nova senha mais de três vezes errada, será revogada/bloqueada. Após duastentativas sem sucesso, tente somente no dia seguinte.

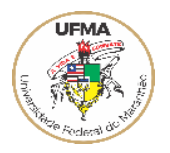

#### 3. Usuario Revogado

Após longo período de inatividade ou erro reiterado da senha o sistema irá revogar o acesso do usuário. Para solicitar reativação de acesso via e-mail para o endereço:

patricia.batista@ufma.br

### Acesse sua Conta

Selecione o perfil desejado.

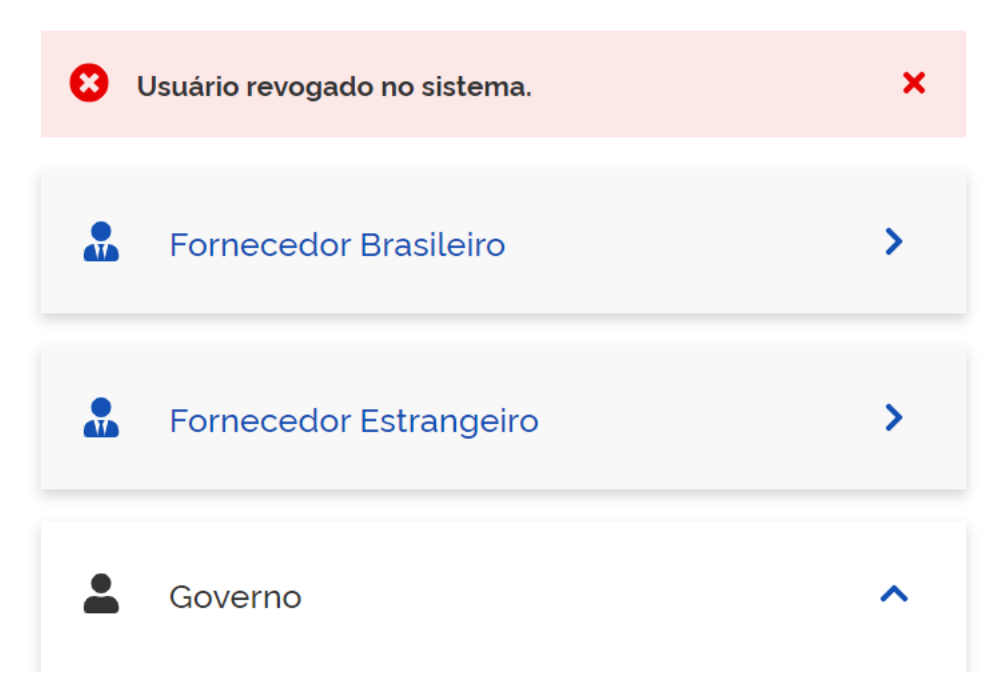